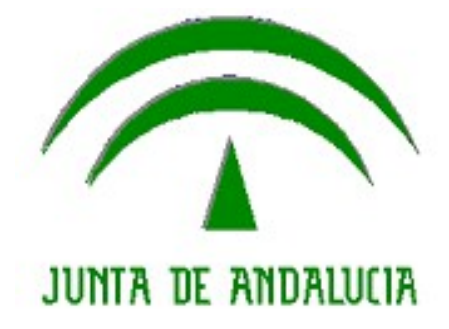

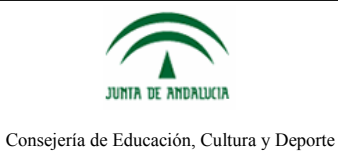

# ÍNDICE

| 1. Introducción                                                                       | 3     |
|---------------------------------------------------------------------------------------|-------|
| 2. Consulta Cuenta Bancaria de la Nómina                                              | 4     |
| 3. Acceso al Trámite "Solicitud de domiciliación de nómina a través de entidad bancar | 'ia"7 |
| 4. Presentación Telemática del Trámite                                                | 11    |
| 4.1. Firma con Matriz de Coordenadas                                                  | 12    |
| 4.2. Firma con Certificado Digital                                                    | 13    |
| 5. Cumplimentación Telemática del Trámite                                             | 15    |

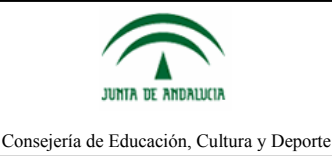

### 1. Introducción

A partir del 1 de febrero de 2014, para todas las transferencias y domiciliaciones bancarias que se realicen en España y resto de países de la zona de pagos en euros (SEPA), es preciso utilizar el Número de Identificación Internacional para las cuentas bancarias (IBAN) normalizado por el Comité Europeo de Normalización.

La Consejería ha procedido de oficio a calcular el IBAN de una gran parte de las cuentas corrientes de la nómina del personal docente. Por tanto este personal no debe realizar ninguna acción y automáticamente la nómina del mes de febrero le será ingresada en el IBAN correspondiente.

Sin embargo, por diferentes causas (inexistencia actual de entidad financiera, fusiones bancarias, etc.) no ha sido posible el cálculo del IBAN para un número determinado de personal docente. Por ello la Consejería de Educación, Cultura y Deporte ha puesto a la disposición en el Portal del Personal Docente:

- Una consulta donde puede verificarse que la cuenta actualmente consignada es correcta o no.
- Un trámite electrónico "Solicitud de Domiciliación de Nómina a través de Entidad Bancaria" donde el docente puede actualizar sus datos bancarios en caso de que fuera necesario y firmar (mediante DIPA o certificado digital), dándose el trámite por finalizado a todos los efectos.
- En caso de que el docente deba actualizar sus datos bancarios y no pueda firmar su solicitud (por ejemplo por no disponer de DIPA o certificado) puede cumplimentar dicha solicitud en el trámite mencionado, pero tras la cumplimentación deberá imprimir el formulario y presentarlo en el registro de la correspondiente Delegación Territorial de Educación, Cultura y Deporte, Servicio de Retribuciones.

Estas tres posibilidades son explicadas en este documento de ayuda.

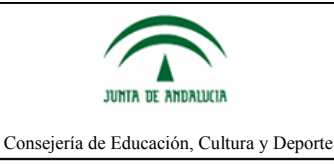

#### 2. Consulta Cuenta Bancaria de la Nómina

Una vez que se haya accedido al Portal del Personal Docente, ya sea mediante el acceso con Certificado Digital o mediante el Usuario IDEA, se presentará la pantalla principal del portal.

| JUNTA DE ANDAI | Portal del Personal Docente<br>CONSEJERÍA DE EDUCACIÓN, CULTURA Y DEPORTE                                                                                                    | 8 |
|----------------|----------------------------------------------------------------------------------------------------|---|
| Inicio         | Datos Administrativos Datos Retributivos Convocatorias Mis Trámites Acerca de •                                                                                                    | × |
|                | Certificado Retenciones 2012                                                                                                    |   |
|                | El personal docente de la Consejería de Educación ya tiene disponible en la sección de Datos Retributivos del<br>Portal del Docente la descarga del certificado de retenciones de IRPF correspondiente al ejercicio 2012.<br>Ver más información: 'Certificado Retenciones 2012' |   |
|                | Contrato de Oferta de Empleo Público 2013                                                                                                    |   |
|                | Ver más información: 'Decreto de Oferta de Empleo Público 2013'                                                                                                    |   |

En el menú *Datos Retributivos* marcado en la barra de navegación de la imagen superior, se puede encontrar la consulta de los datos bancarios de la nómina actuales. Para ello, se seleccionará la opción correspondiente de la *Información Personalizada*.

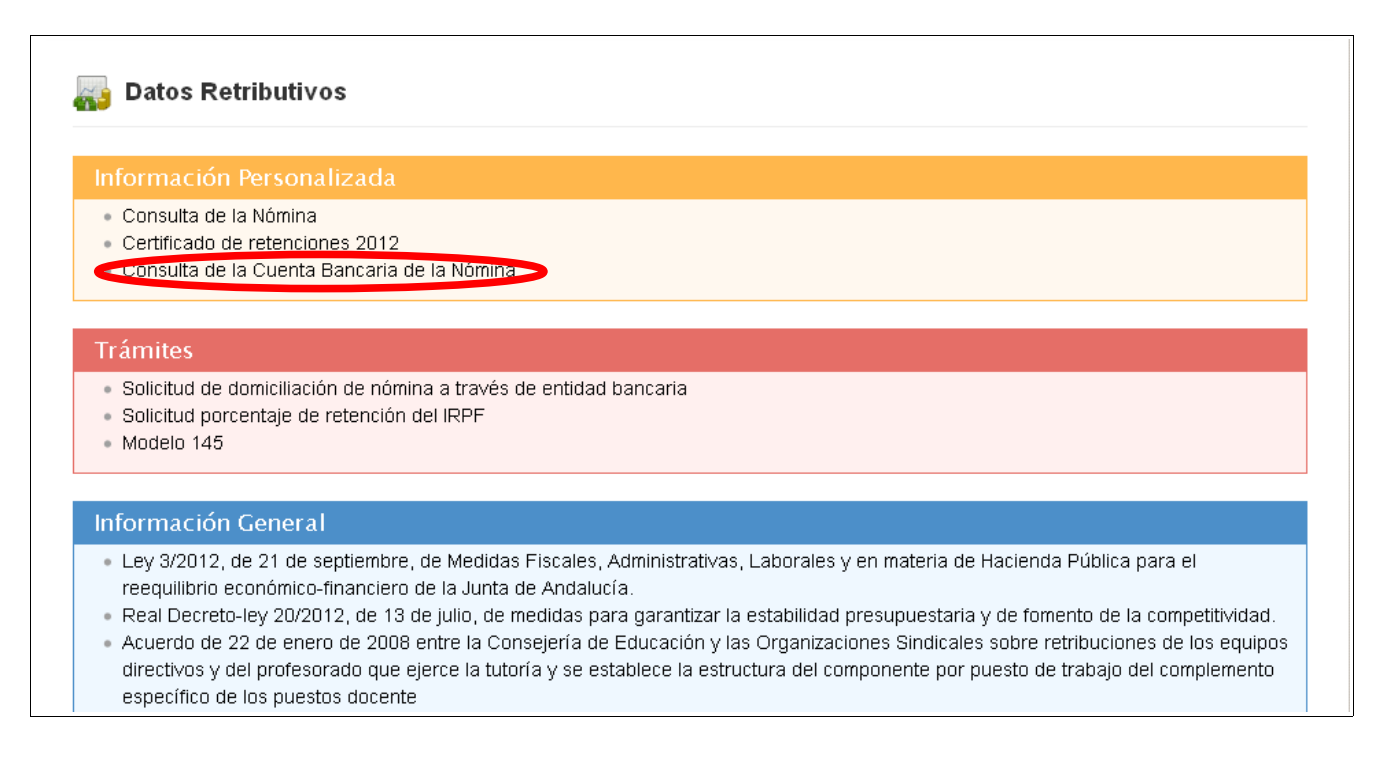

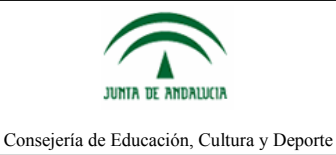

Esta consulta, tal y como se puede leer en las imágenes siguientes, muestra los datos de cuenta bancaria con el código IBAN calculado automáticamente por la Consejería de Educación, Cultura y Deporte.

Si el cálculo automático ha sido satisfactorio, aparecerá un mensaje con fondo de color verde indicando que se ha calculado el IBAN correctamente.

| Consulta Datos Ban                                                                    | carios                                                           |                                                                                 |                                                                               |                                                                     |
|---------------------------------------------------------------------------------------|------------------------------------------------------------------|---------------------------------------------------------------------------------|-------------------------------------------------------------------------------|---------------------------------------------------------------------|
| Importante: A partir del 1<br>resto de países de la zona<br>bancarias (IBAN) normaliz | de febrero de 2014<br>a de pagos en euro:<br>ado por el Comité E | 4, para todas las transf<br>s (SEPA), es preciso uti<br>Europeo de Normalizació | erencias y domiciliaciones banca<br>ilizar el Número de Identificación<br>ón. | arias que se realicen en España y<br>Internacional para las cuentas |
| La Consejería de Educaci<br>nómina del personal doce                                  | ón, Cultura y Depor<br>nte.                                      | rte ha procedido de ofic                                                        | io a calcular el IBAN de una grar                                             | n parte de las cuentas corrientes de la                             |
| Sin embargo, por diferente<br>IBAN para un número dete                                | es causas (inexister<br>erminado de person                       | ncia actual de entidad fi<br>nal docente.                                       | nanciera, fusiones bancarias, et                                              | c.) no ha sido posible el cálculo del                               |
| A continuación puede con                                                              | sultar sus datos ba                                              | incarios tras el cálculo a                                                      | automático:                                                                   |                                                                     |
|                                                                                       |                                                                  |                                                                                 |                                                                               |                                                                     |
|                                                                                       |                                                                  | Datos Banc                                                                      | arios Actuales                                                                |                                                                     |
| Código IBAN                                                                           | Entidad                                                          | Datos Banc                                                                      | arios Actuales<br>Dígito de Control                                           | Número de Cuenta                                                    |
| Código IBAN<br>ES58                                                                   | Entidad                                                          | Datos Banc<br>Sucursal                                                          | arios Actuales<br>Dígito de Control                                           | Número de Cuenta                                                    |
| Código IBAN<br>ES58                                                                   | Entidad                                                          | Datos Banc<br>Sucursal                                                          | arios Actuales<br>Dígito de Control                                           | Número de Cuenta                                                    |
| Código IBAN<br>ES58                                                                   | Entidad                                                          | Datos Banc<br>Sucursal                                                          | arios Actuales Digito de Control IBAN correctamente                           | Número de Cuenta                                                    |

Todos aquellos docentes cuyos datos bancarios cuenten con un Código IBAN calculado correctamente, no precisan realizar ninguna acción adicional.

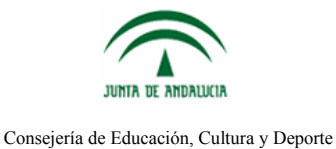

En caso de que no se haya podido calcular automáticamente (ya sea por inexistencia de entidad financiera u otros motivos), le aparecerá en color rojo un mensaje indicándole que el IBAN no ha podido ser calculado.

En tal caso, debe acceder al trámite de "*Solicitud de domiciliación de nómina a través de entidad bancaria*" y modificar sus datos bancarios. Véase siguientes apartados de este documento.

#### Consulta Datos Bancarios

**Importante:** A partir del 1 de febrero de 2014, para todas las transferencias y domiciliaciones bancarias que se realicen en España y resto de países de la zona de pagos en euros (SEPA), es preciso utilizar el Número de Identificación Internacional para las cuentas bancarias (IBAN) normalizado por el Comité Europeo de Normalización.

La Consejería de Educación, Cultura y Deporte ha procedido de oficio a calcular el IBAN de una gran parte de las cuentas corrientes de la nómina del personal docente.

Sin embargo, por diferentes causas (inexistencia actual de entidad financiera, fusiones bancarias, etc.) no ha sido posible el cálculo del IBAN para un número determinado de personal docente.

A continuación puede consultar sus datos bancarios tras el cálculo automático:

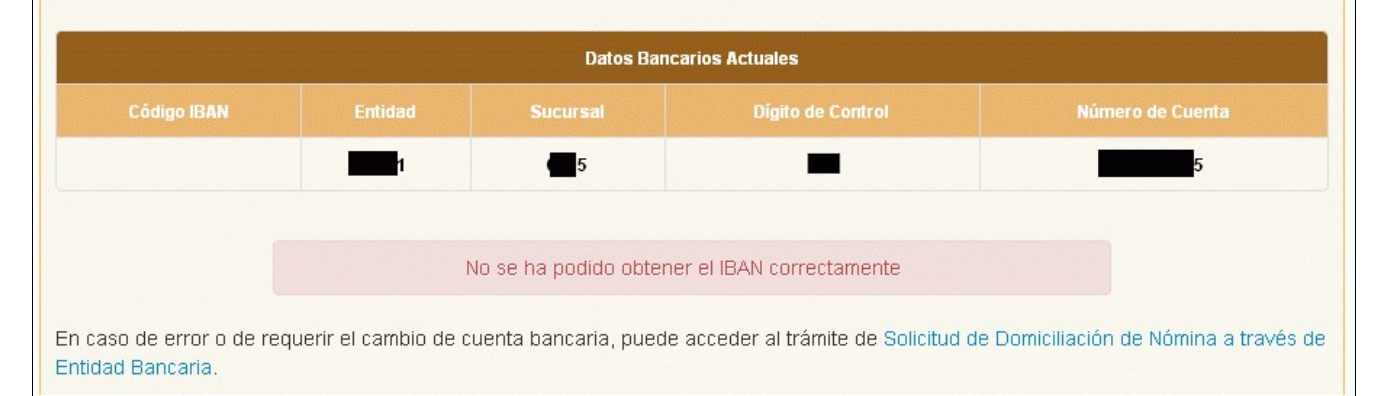

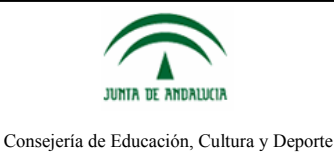

# 3. Acceso al Trámite "Solicitud de domiciliación de nómina a través de entidad bancaria"

Una vez que se haya accedido al Portal del Personal Docente, ya sea mediante el acceso con Certificado Digital o mediante el Usuario IDEA, se presentará la pantalla principal del portal.

| JUNTA DE ANDAL | Portal del Personal Docente<br>CONSEJERÍA DE EDUCACIÓN, CULTURA Y DEPORTE                                                                                                    | 8 |
|----------------|----------------------------------------------------------------------------------------------------|---|
| Inicio         | Datos Administrativos Datos Retributivos Convocatorias Mis Trámites Acerca de 🔹                                                                                                    | × |
|                | Certificado Retenciones 2012                                                                                                    |   |
|                | El personal docente de la Consejería de Educación ya tiene disponible en la sección de Datos Retributivos del<br>Portal del Docente la descarga del certificado de retenciones de IRPF correspondiente al ejercicio 2012.<br>Ver más información: 'Certificado Retenciones 2012' |   |
|                | Decreto de Oferta de Empleo Público 2013                                                                                                    |   |
|                | Ver más información: 'Decreto de Oferta de Empleo Público 2013'                                                                                                    |   |

El trámite *Solicitud de domiciliación de nómina a través de entidad bancaria* se encuentra en el menú *Datos Retributivos* marcado en la barra de navegación de la imagen superior.

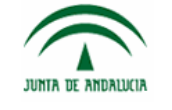

Consejería de Educación, Cultura y Deporte

| Inform                                                                                                    | ación Personalizada                                                                                                    |
|----------------------------------------------------------------------------------------------------|----------------------------------------------------------------------------------------------------|
| • Cons                                                                                                    | ulta de la Nómina                                                                                                    |
| <ul> <li>Certi</li> </ul>                                                                                                   | icado de retenciones 2012                                                                                                    |
| <ul> <li>Cons</li> </ul>                                                                                                    | ulta de la Cuenta Bancaria de la Nómina                                                                                                    |
| Trámi                                                                                                    | es                                                                                                    |
| <ul> <li>Solid</li> </ul>                                                                                                   | tud de domiciliación de nómina a través de entidad bancaria                                                                                                    |
| 00110                                                                                                    |                                                                                                    |
| <ul> <li>Solic</li> </ul>                                                                                                   | tud porcentale de retencion del IRPF                                                                                                    |
| <ul><li>Solic</li><li>Mode</li></ul>                                                                                        | tud porcentaje de retencion del IRPF<br>lo 145                                                                                                    |
| <ul><li>Solic</li><li>Mode</li></ul>                                                                                        | lud porcentaje de retencion del IRPF<br>lo 145                                                                                                    |
| <ul> <li>Solic</li> <li>Mode</li> <li>Inform</li> </ul>                                                                     | ación General                                                                                                    |
| <ul> <li>Solic</li> <li>Mode</li> <li>Inform</li> <li>Ley:<br/>reeq</li> </ul>                                              | ación General<br>/2012, de 21 de septiembre, de Medidas Fiscales, Administrativas, Laborales y en materia de Hacienda Pública para el<br>ilibrio económico-financiero de la Junta de Andalucía.                                                                                                    |
| Solic     Mode  Inform     Ley:     reeq     Real                                                                           | ación General<br>/2012, de 21 de septiembre, de Medidas Fiscales, Administrativas, Laborales y en materia de Hacienda Pública para el<br>/illibrio económico-financiero de la Junta de Andalucía.<br>Decreto-ley 20/2012, de 13 de julio, de medidas para garantizar la estabilidad presupuestaria y de fomento de la competitividad.                                                                                                    |
| <ul> <li>Solic</li> <li>Mode</li> <li>Inform</li> <li>Ley :<br/>reeq</li> <li>Real</li> <li>Acue</li> <li>direct</li> </ul> | ación General<br>/2012, de 21 de septiembre, de Medidas Fiscales, Administrativas, Laborales y en materia de Hacienda Pública para el<br>illibrio económico-financiero de la Junta de Andalucía.<br>Decreto-ley 20/2012, de 13 de julio, de medidas para garantizar la estabilidad presupuestaria y de fomento de la competitividad.<br>rdo de 22 de enero de 2008 entre la Consejería de Educación y las Organizaciones Sindicales sobre retribuciones de los equipos<br>inter y del profesorado que ejerce la tutoría y se establece la estructura del componente por puesto de trabajo del complemento                                  |
| Solic     Mode     Mode     Inform     Ley:     reeq     Real     Acue     direc     espe                                   | ación General<br>/2012, de 21 de septiembre, de Medidas Fiscales, Administrativas, Laborales y en materia de Hacienda Pública para el<br>/illibrio económico-financiero de la Junta de Andalucía.<br>Decreto-ley 20/2012, de 13 de julio, de medidas para garantizar la estabilidad presupuestaria y de fomento de la competitividad.<br>rdo de 22 de enero de 2008 entre la Consejería de Educación y las Organizaciones Sindicales sobre retribuciones de los equipos<br>ivos y del profesorado que ejerce la tutoría y se establece la estructura del componente por puesto de trabajo del complemento<br>cífico de los puestos docente |

Para los usuarios que hayan obtenido un mensaje de aviso en la Consulta de Cuenta Bancaria indicando que su Código IBAN no ha podido ser calculado correctamente, deben cumplimentar el formulario web para actualizar sus datos bancarios.

Como consecuencia de no tener unos datos bancarios válidos, aparecerá un mensaje en el formulario indicando al usuario el motivo del error, ya sea por la inexistencia de una entidad activa, la falta de algún dato o por cualquier otra causa. Además, los campos de la cuenta en la que ingresar la nómina aparecerán vacíos.

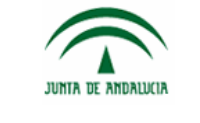

Consejería de Educación, Cultura y Deporte

| Primer Apellido |                         | Segundo Apellido           |  |
|-----------------|-------------------------|----------------------------|--|
| Nombre          |                         | NIF (con letra)            |  |
| atos Bancarios  |                         |                            |  |
|                 | Cuenta en la que i      | ngresar la nómina          |  |
| Código IBAN     |                         |                            |  |
| Entidad         |                         | Dígito Control             |  |
| Sucursal        |                         | Cuenta Corriente           |  |
| EL IBAN E       | S INCORRECTO, POR FAVOR | COMPRUEBE TODOS LOS CAMPOS |  |
| DE SU CL        | ENTA BANCARIA.          |                            |  |
|                 |                         |                            |  |

En caso de que el usuario tenga que rellenar todos los datos bancarios con una cuenta bancaria válida, debe tener en cuenta que no ha de cometer errores de validación, si no le aparecerán mensajes tal y como se puede ver en la siguiente imagen, y no le permitirán completar el trámite.

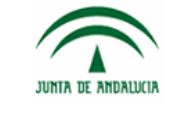

Consejería de Educación, Cultura y Deporte

| Existen errores en el formulario (resaltados en color rojo). Corríjalos para poder completar el proceso de<br>solicitud. |                                                                   |                           |            |  |  |
|----------------------------------------------------------------------------------------------------|-------------------------------------------------------------------|---------------------------|------------|--|--|
| 1. Código IBAN incorrecto, por favor compruebe su cuenta bancaria                                                        |                                                                   |                           |            |  |  |
| So                                                                                                    | Solicitud de Domiciliación de Nómina a través de Entidad Bancaria |                           |            |  |  |
| 1. Datos Personales                                                                                                    |                                                                   |                           |            |  |  |
| Primer Apellido                                                                                                    |                                                                   | Segundo Apellido          |            |  |  |
| Nombre                                                                                                    |                                                                   | NIF (con letra)           |            |  |  |
| 2. Datos Bancarios                                                                                                    |                                                                   |                           |            |  |  |
|                                                                                                    | Cuenta en la                                                      | que ingresar la nómina    |            |  |  |
| Código IBAN                                                                                                    | ES23                                                              |                           |            |  |  |
| Entidad                                                                                                    | 0000                                                              | Dígito Control            | 23         |  |  |
| Sucursal                                                                                                    | 1111                                                              | Cuenta Corriente          | 4234234242 |  |  |
|                                                                                                    | EL IBAN ES INCORRECTO, POR FAV                                    | VOR COMPRUEBE TODOS LOS C | AMPOS      |  |  |
|                                                                                                    | DE SU CUENTA BANCARIA.                                            |                           |            |  |  |
|                                                                                                    |                                                                   |                           |            |  |  |

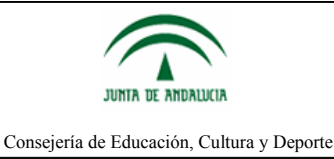

## 4. Presentación Telemática del Trámite

Cumplimentado el trámite correctamente y sin errores de validación, el usuario tiene la oportunidad de firmar y presentar telemáticamente el trámite.

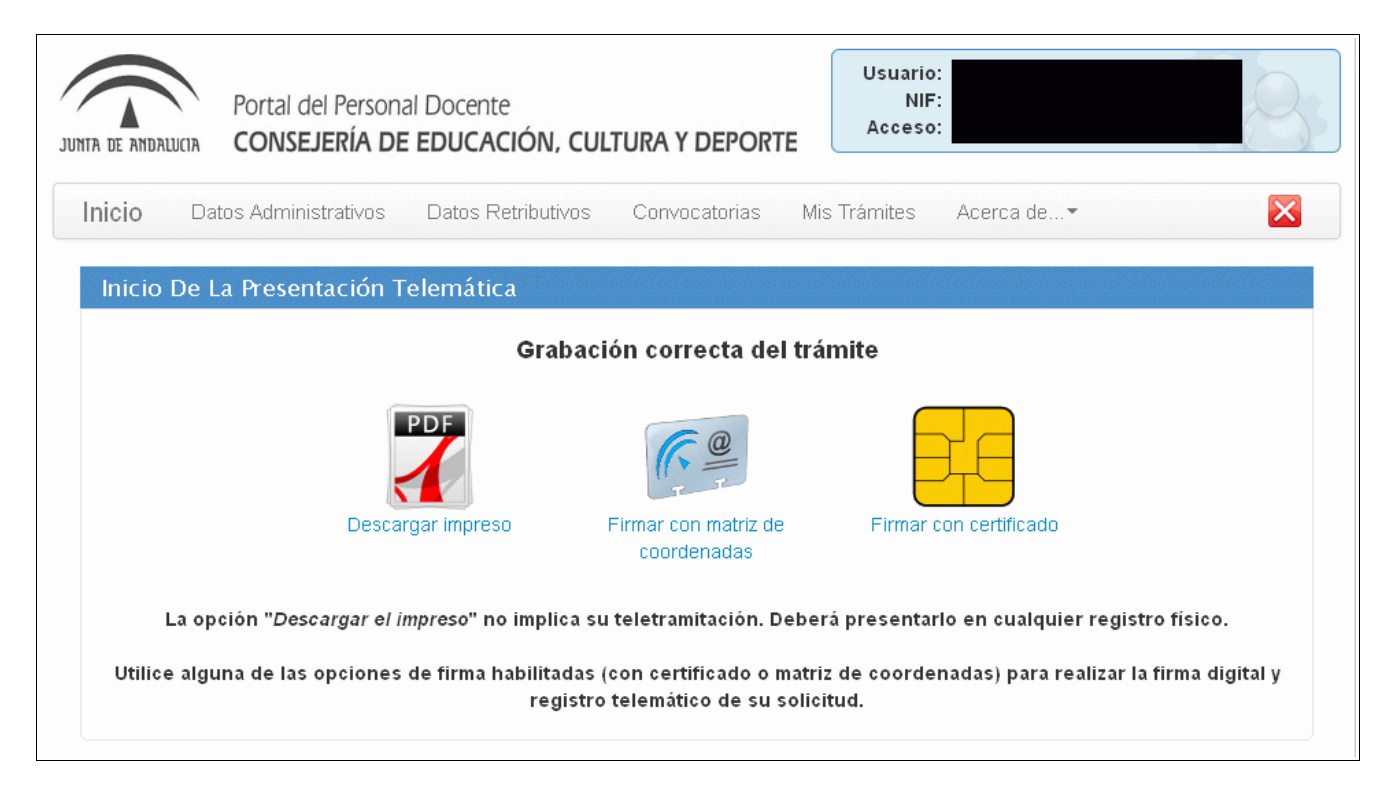

En la imagen superior se está tratando un ejemplo en el que el usuario posee tarjeta DIPA y ha accedido al Portal del Personal Docente mediante Certificado Digital y, por ello, puede firmar y presentar telemáticamente el trámite haciendo uso de alguno de estos dos mecanismos.

En otros caso en el que el usuario no posea tarjeta DIPA y haya accedido mediante su usuario IDEA, no tendrá la posibilidad de firmar y presentar telemáticamente el trámite y por lo tanto tendrá que imprimir el formulario y presentarlo físicamente. Véase apartado 5. Cumplimentación Telemática del Trámite.

La firma y presentación telemática puede hacerse con la tarjeta DIPA y su Matriz de Coordenadas o con Certificado Digital.

En ambos casos el procedimiento es similar a cualquier otro trámite, como puede verse en las siguientes imágenes explicativas.

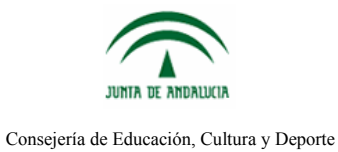

#### 4.1. Firma con Matriz de Coordenadas

| JUNTA DE ANDALUCIA<br>JUNTA DE ANDALUCIA                        | al Docente<br>E EDUCACIÓN, CULTU     | ura y deporte          | Usuario:<br>NIF:<br>Acceso: |                                                 | 9               |
|-----------------------------------------------------------------|--------------------------------------|------------------------|-----------------------------|-------------------------------------------------|-----------------|
| Inicio Datos Administrativos                                    | Datos Retributivos                   | Convocatorias          | Mis Trámites                | Acerca de▼                                      | ×               |
| Firma Con Matriz De Coor                                        | denadas                              |                        |                             |                                                 |                 |
| Nº Referencia:                                                  | Posición: C6                         | y G1                   |                             | Firma                                           | ar y Presentar  |
| Si ha solicitado varios carnés                                  | compruebe que el número              | o de referencia de :   | su tarjeta es el co         | rrecto para evitar fall                         | los en la firma |
| Description Description                                         | 1 de 1 —   +<br>Andalucia            | Tamaño automátic       | o ≑<br>CONSEJERÍ<br>CUI     | A DE EDUCACIÓN,<br>TURA Y DEPORTE<br>9914000004 |                 |
| SOLICITUD                                                       | DE DOMICILIACIÓN D                   | E NÓMIN <b>A A</b> TRA | AVÉS DE ENTID               | AD BANCARIA                                     |                 |
| 1 DATOS PERSONA<br>Primer apellido<br>MIF/D ocumento anàlogo e: | LES<br>Segundo apellido<br>Tranjeros | 1                      | Nombre                      |                                                 |                 |
|                                                                 | ne nada el increso pri i andumia     |                        |                             |                                                 |                 |
| Z DAUS BARLARI<br>CUENTA BANCARA                                | AS PARA EL INDRESU DE LANUMINA       |                        |                             |                                                 |                 |

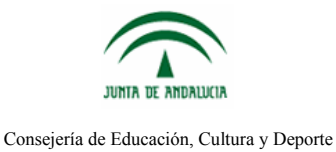

#### L\_\_\_\_\_ ł

#### 4.2. Firma con Certificado Digital

| JUNITA DE ANDALUCIA | Portal del Personal Docente<br>CONSEJERÍA DE EDUCACIÓ                                                                                                    | on, cultura y deporti              | Usuario:<br>NIF:<br>Acceso:         |                                                                | 8            |
|---------------------|----------------------------------------------------------------------------------------------------|------------------------------------|-------------------------------------|----------------------------------------------------------------|--------------|
| Inicio Da           | os Administrativos 🔹 Datos Retril                                                                                                    | butivos Convocatorias              | Mis Trámites                        | Acerca de                                                      | $\mathbf{X}$ |
| Firma Con           | Certificado Digital                                                                                                    |                                    |                                     |                                                                |              |
|                     |                                                                                                    | Firmar y Presentar                 | )                                   |                                                                |              |
|                     | 🕽 🛧 🖡 Página: 🚺 de 1                                                                                                    | — 🕂 Tamaño automátio               | co \$                               |                                                                | 🖶 🗗 📕        |
|                     | SOLICITUD DE DOMICIL                                                                                                    | <b>IA</b><br>iación de nómina a tr | CONSEJERÍA<br>GUL<br>AVÉS DE ENTIDA | A DE EDUCACIÓN,<br>TURA Y DEPORTE<br>9914000004<br>AD BANCARIA |              |
|                     | Image: Second strain     Second strain       Primer apellido     Second strain       Image: Second strain     Second strain       NIF/Documento anàlogo extrain     Second strain       Image: Second strain     Second strain       Image: Second strain     Second strain       Image: Second strain     Second strain       Image: Second strain     Second strain       Image: Second strain     Second strain       Image: Second strain     Second strain | egundo apellido                    | Nombre                              |                                                                |              |
|                     |                                                                                                    | Firmar y Presentar                 | ]                                   | I                                                              |              |

En el momento de la firma y presentación se mostrará un mensaje que indicando que los cambios relativos no se harán efectivos inmediatamente, sino en la fecha que se indica.

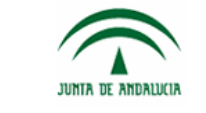

Consejería de Educación, Cultura y Deporte

| JUNTA DE ANDA | Portal del Persona<br>CONSEJERÍA DE                                | al Docente<br>EDUCACIÓN, CUL                                        | tura y deport                                           | Usuario:<br>NIF:<br>Acceso:                                              |                    | 8            |
|---------------|--------------------------------------------------------------------|---------------------------------------------------------------------|---------------------------------------------------------|--------------------------------------------------------------------------|--------------------|--------------|
| Inicio        | Datos Administrativos                                              | Datos Retributivos                                                  | Convocatorias                                           | Mis Trámites Acerca                                                      | de•                | $\mathbf{X}$ |
| Su tr         | ámite ha sido firmado y pres                                       | entado correctamente c                                              | on número de regis                                      | tro:                                                                     |                    |              |
|               | En relación al trámite por Usted<br>bancarios a efectos de percepo | gestionado a través del portal c<br>ión de su nómina, se le informa | lel personal docente de es<br>que se hará efectiva a pa | ta consejería, relativo a una modific<br>rtir del próximo mes de 02/2014 | ación de sus datos | 1            |
|               |                                                                    |                                                                     |                                                         |                                                                          | Aceptar            |              |
|               |                                                                    |                                                                     |                                                         |                                                                          |                    |              |

"En relación al trámite por Usted gestionado a través del portal del personal docente de esta consejería, relativo a una modificación de sus datos bancarios a efectos de percepción de su nómina, se le informa que se hará efectiva a partir del próximo mes [Fecha]"

Una vez firmado y presentado el trámite se obtiene el formulario registrado y sellado.

| Su trámite ha sido firmado y presentado correctamente con núme                                       | ero de registro: y fecha:                     |
|----------------------------------------------------------------------------------------------------|-----------------------------------------------|
| Por favor, descargue y gu                                                                            | arde el pdf como justificante                 |
| 🔲 🔎 🏠 🎙 Página: 🚺 de 1 — 🕂 Tam                                                                       | año automático 🗧 🔂 📕                          |
| JUNTA DE ANDALUCIA                                                                                   | CONSEJERÍA DE EDUCACIÓN,<br>CULTURA Y DEPORTE |
| SOLICITUD DE DOMICILIACIÓN DE NÓM                                                                    |                                               |
| 1     DATOS PERSONALES       Prmerapelido     Segundo apelido       NIF/ Documento anabgo extraneros | Fecha:                                        |
|                                                                                                    |                                               |

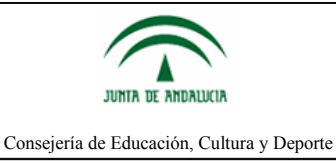

#### 5. Cumplimentación Telemática del Trámite

En caso de no estar en posesión de la tarjeta DIPA o haber accedido al Portal sin Certificado Digital no podrá firmarlo telemáticamente, por lo que tras cumplimentar el formulario deberá imprimirlo y presentarlo físicamente.

Tras la cumplimentación, seleccionando la opción Descargar Impreso, se obtendrá una copia del formulario relleno.

|                                 | Grabación correcta del trámite                                    |                                 |
|---------------------------------|-------------------------------------------------------------------|---------------------------------|
|                                 | Abriendo doc.pdf                                                  | X                               |
|                                 | PC Ha elegido abrir:                                              |                                 |
|                                 | 🔁 doc.pdf                                                         |                                 |
|                                 | que es: Adobe Acrobat Document (89,0 KB)                          |                                 |
| Desc                            | argal<br>¿Qué debería hacer Firefox con este archivo?             | cado                            |
|                                 | O Abrir con Adobe Reader (predeterminada)                         |                                 |
| La opción "Descargar el         | impi                                                              | alquier registro físico.        |
| litiliae alguna de las ensienes | Hacer esto automaticamente para estos archivos a partir de anora. | ava vaalizar la firma divital i |

Esta copia tendrá en la parte superior derecha un código de barras que lo hará único. Por favor no tache o enmiende el formulario.

| 🔁 doc-3.pdf - Adobe Re                                            | ader                                                                              |                                                         |       |                                      |        | - 2       |
|-------------------------------------------------------------------|-----------------------------------------------------------------------------------|---------------------------------------------------------|-------|--------------------------------------|--------|-----------|
| Archivo Edición Ver Venta                                         | ana Ayuda                                                                         |                                                         |       |                                      |        | 1         |
| 4 🔁 🖉 🖗 🗄                                                         |                                                                                   | 1 🖹 😑 🕂 133% 🕶 📙 🔛                                      | 9 🦻 🛃 | Herramientas                         | Firmar | Comentari |
| .∎<br>.9.<br>                                                     | JUNTA DE AI                                                                       | IDALUCIA                                                |       | CONSEJERÍA DE EDUCA<br>CULTURA Y DEP |        | )         |
| SOLICITUD DE DOMICILIACIÓN DE NÓMINA A TRAVÉS DE ENTIDAD BANCARIA |                                                                                   |                                                         |       |                                      |        |           |
|                                                                   | 1 DATOS PERSONALES                                                                |                                                         |       |                                      |        |           |
| (                                                                 | Primer apelido NIF/ Documento análogo extran  2 DATOS BANCAR  CUENTA BANCARIA  ES | Segundo apellido Código IBAN RA EL INGRESO DE LA NÓMINA | Nom   |                                      |        |           |

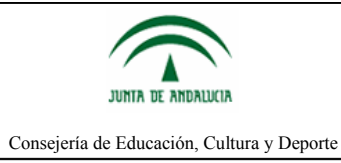

Tras imprimirlo proceda a presentarlo en el registro de la correspondiente Delegación Territorial de Educación, Cultura y Deporte, Servicio de Retribuciones, o por los medios previstos en el artículo 38 de la Ley de Régimen Jurídico y del Procedimiento Administrativo Común.